# Limpe o cache do seu navegador e esteja mais seguro!

#### Aprenda como evitar problemas de segurança com suas senhas e dados memorizados no navegador.

Assim como muitas pessoas neste momento estão visitando várias páginas, você pode ser mais um que não sabe que a cada vez que uma nova aba do seu navegador é aberta, arquivos para agilizar a navegação vão se acumulando. Este armazenamento de diversos conteúdos e detalhes nas páginas é chamado de "cache". Tal recurso é interessantíssimo, mas nem sempre é conveniente para quem procura ter um navegador leve e mais seguro.

Algo muito comum em qualquer navegador atual é a função de memorizar senhas. Claro que para quem não acessa sites que possuam dados sigilosos não há muita preocupação, já quem acessa o site do banco ou o email da empresa, é necessário certos cuidados quanto à utilização desta opção.

Outra tarefa comum no cotidiano é o preenchimento de formulários em vários sites que requisitam cadastros. Os navegadores atuais também memorizam muitos destes dados para facilitar sua vida em formulários futuros, porém nem todos sabem que a grande maioria destes dados memorizados podem ser usados por usuários mal intencionados contra seu computador.

Para que você esteja mais seguro e não precise estar receoso ao navegar pela grande rede mundial, o Baixaki ensina como limpar o cache e os diversos dados que seu navegador grava durante a sua rotina pela internet.

### **Internet Explorer**

O navegador mais utilizado no mundo fornece ao usuário um modo muito prático de limpar os dados armazenados da web e o histórico de navegação. Acompanhe:

1) Abra o menu "Ferramentas" e clique na opção "Excluir Histórico de Navegação...".

| Excluir Histórico de Navegação   |    |
|----------------------------------|----|
| Diagnosticar Problemas de Conexã | io |
| Bloqueador de Pop-ups            |    |
| Filtro de Phishing               |    |
| Gerenciar Complementos           |    |
| Trabalhar Offline                |    |
| Windows Update                   |    |

2) Se você deseja excluir todo o cache e os dados armazenados, clique em "Excluir tudo...". Caso queira excluir apenas alguns dados, clique no botão respectivo aos dados que você quer apagar.

| Arquivos de Internet Temporários                                                                        |                     |
|----------------------------------------------------------------------------------------------------|---------------------|
| Cópias de páginas da Web, imagens e mídia<br>salvas para exibição mais rápida.                          | Excluir arquivos    |
| Cookies                                                                                                 | (                   |
| Arquivos armazenados no computador por<br>sites para salvar preferências, como<br>informações de logon. | Excluir cookies     |
| Histórico                                                                                               | Develop blackforder |
| Lista de sites visitados.                                                                               | Excluir historico   |
| Dados de formulário                                                                                     | (                   |
| Informações salvas que você digitou nos<br>formulários.                                                 | Excluir formulários |
| Senhas                                                                                                  | r                   |
| Senhas automaticamente preenchidas ao fazer<br>logon em um site visitado anteriormente.                 | Excluir senhas      |
| Sobre a exclusão de histórico                                                                           | do Fechar           |

## **Mozilla Firefox**

A limpeza no navegador da raposa é uma das mais fáceis. Você pode efetuá-la de duas maneiras: uma através do atalho e outra através do menu. Veja como é fácil:

1) Aperte as teclas "Ctrl + Shift + Del".

**1.1)** Uma janelinha como a da figura abaixo aparece. Escolha os dados que você deseja apagar, e clique em "Limpar dados pessoais".

| 🖲 Limpar dados     | s pessoais                |                  |
|--------------------|---------------------------|------------------|
| Apagar estas infor | mações agora:             |                  |
| Histórico          |                           |                  |
| 🔽 Lista de de      | ownloads                  |                  |
| 🗹 Dados memori     | izados (formulários e cam | ipo de pesquisa) |
| 🗹 <u>C</u> ache    |                           |                  |
| Cookies            |                           |                  |
| Dados offline      | de sites                  |                  |
| Senhas memor       | rizadas                   |                  |
| Sessões auter      | nticadas                  |                  |
|                    | Limpar dados pessoa       | ais Cancelar     |

2) Clique no menu "Ferramentas" e navegue até a opção "Limpar dados pessoais".

| <u>F</u> erramentas  | Aj <u>u</u> da |                |
|----------------------|----------------|----------------|
| <u>P</u> esquisar n  | a web          | Ctrl+K         |
| <u>D</u> ownloads    |                | Ctrl+J         |
| ⊆omplemen            | tos            |                |
| Con <u>s</u> ole de  | erros          | Ctrl+Shift+J   |
| P <u>r</u> opriedade | es da página   |                |
| Limpar dado          | os pessoais    | Ctrl+Shift+Del |
| Opções               |                |                |

**2.1)** Aparece a janela com os dados que são passíveis de limpeza, selecione o que você deseja excluir e clique em "Limpar dados pessoais".

| 🛿 Limpar dados pessoais              |                 |
|--------------------------------------|-----------------|
| Apagar estas informações agora:      |                 |
| Histórico                            |                 |
| 🔽 Lista de downloads                 |                 |
| Dados memorizados (formulários e cam | po de pesquisa) |
| ✓ <u>C</u> ache                      |                 |
| Cookies                              |                 |
| Dados offline de sites               |                 |
| Senhas memorizadas                   |                 |
| Sessões autenticadas                 |                 |
| Limpar dados pessoa                  | is Cancelar     |

## Opera

O Opera está preparado para limpar todo o tipo de sujeira que ele mesmo armazenou para auxiliar na navegação. E para efetuar a limpeza no cache do navegador é muito simples:

1) Acesse o menu "Ferramentas" e clique em "Excluir dados privados...".

| Ferramentas    | Ajuda       |              |   |
|----------------|-------------|--------------|---|
| 🔤 Contas de co | orreio e ba | te-papo      |   |
| Excluir dado:  | s privados  |              |   |
| 📲 Notas        |             |              |   |
| 🔊 Transferênci | ias         | Ctrl+J       |   |
| 🕓 Histórico    |             | Ctrl+Shift+H |   |
| 🔗 Links        |             | Ctrl+Shift+L |   |
| Avançado       |             | 1            | ŀ |
| Preferências   | rápidas     | F12          | ŀ |
| Aparência      |             | Shift+F12    | _ |
| Preferências   |             | Ctrl+F12     |   |

2) Se você deseja escolher o que o navegador deve apagar, clique em "Opções Detalhadas" e escolha os dados que serão apagados.

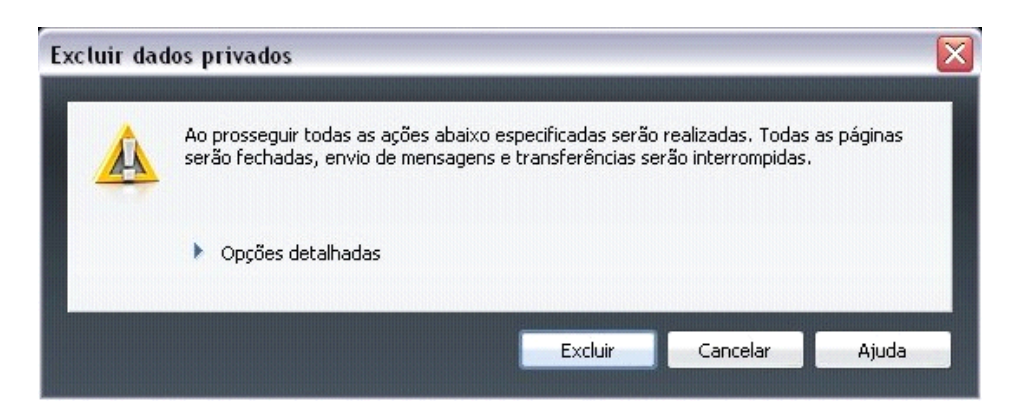

3) Após selecionar o que você quer deletar, clique no botão "Excluir".

## **Google Chrome**

O Chrome ainda é novo para muitos internautas, mas os fãs da Google já adotaram o navegador por padrão. Para limpar o seu navegador efetue os seguintes passos:

1) Clique no botão da chave de ferramenta.

2) Abra a opção "Limpar dados de navegação...".

| Digite para pesquisar 🕨 🕻           | ÷6   | F  |
|-------------------------------------|------|----|
| Sempre mostrar a barra de favoritos | Ctrl | +B |
| Histórico                           | Ctrl | +H |
| Downloads                           | Ctrl | +3 |
| Limpar dados de navegação           |      |    |
| Importar favoritos e configurações  |      |    |

3) Selecione os dados que deseja excluir, e na caixa que mostra o período selecione "Todos".

| Limpar dados de navegação          |
|------------------------------------|
| Eliminar os seguintes itens:       |
| 🗹 Limpar dados de navegação        |
| Limpar histórico de download       |
| 🗹 Esvaziar o cache                 |
| Excluir cookies                    |
| Apagar senhas salvas               |
| Apagar dados deste período: Todos  |
| Limpar dados de navegação Cancelar |

4) Agora clique no botão "Limpar dados de navegação".

Pronto! Você acaba de aprender como limpar o cache e os dados privados do seu navegador e está muito mais seguro.